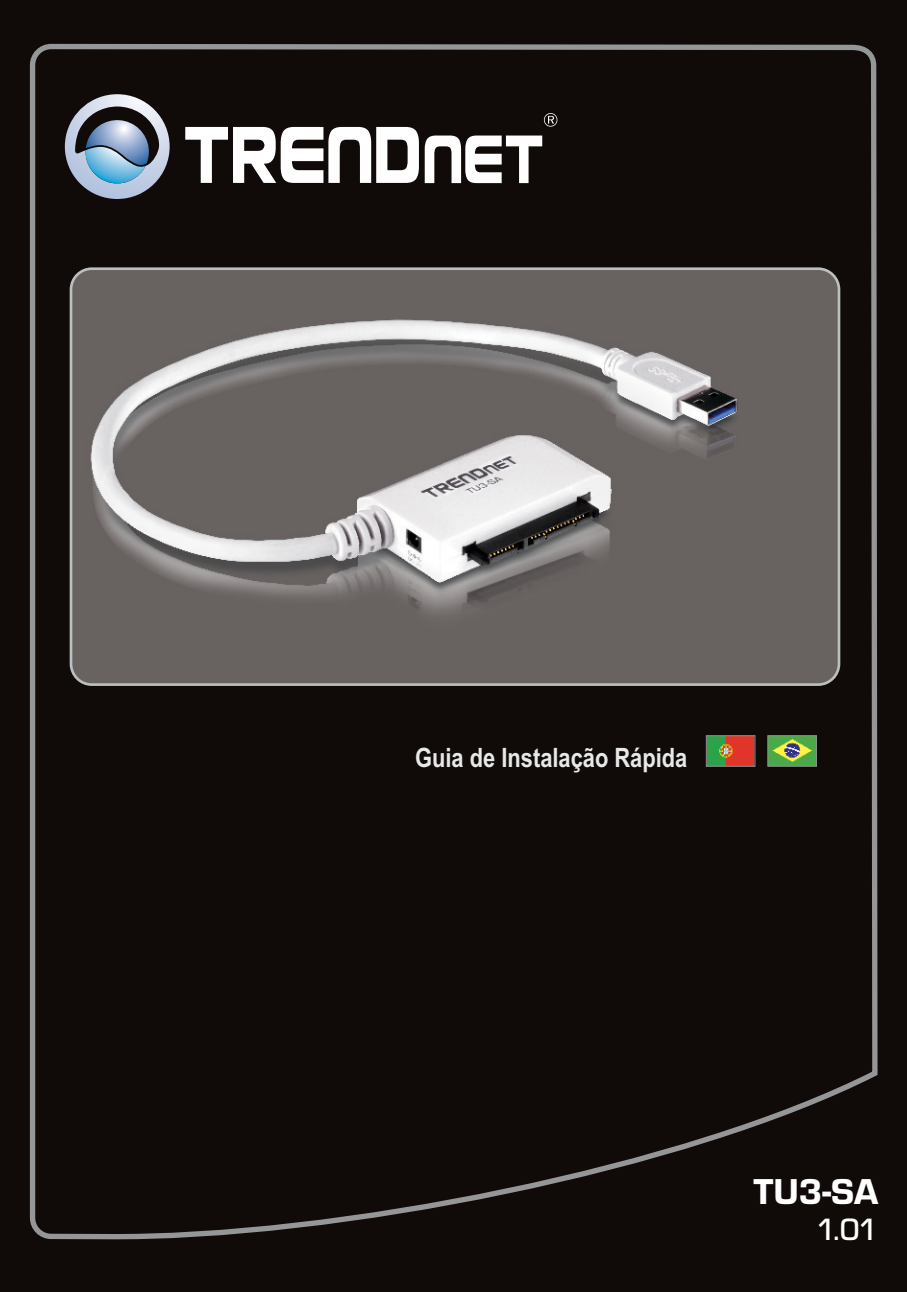

# Índice

| Português                     | 1 |
|-------------------------------|---|
| 1. Antes de Iniciar           | 1 |
| 2. Instalação de Hardware     | 2 |
| 3. Acessando HDs com o TU3-SA | 4 |
|                               |   |
|                               |   |

|                 | <br> |   |
|-----------------|------|---|
| Troubleshooting |      | 5 |
|                 |      |   |

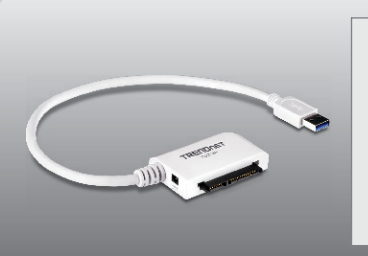

# Conteúdo da Embalagem

- TU3-SA
- Guia de Instalação Rápida Multilínguas
- Cabo de Alimentação
- Adaptador de Tensão Externo (12V DC, 2A)

## Requisitos Mínimos do Sistema

- Porta USB: 3.0, 2.0 ou 1.1
- HDs SATA I/II 2.5" ou 3.5"

| Compatibilidade com Sistemas<br>Operacionais | CPU                | Memoria               |
|----------------------------------------------|--------------------|-----------------------|
| Windows 7 (32/64-bit)                        | 1GHz ou superior   | 1GB RAM ou superior   |
| Windows Vista (32/64-bit)                    | 800MHz ou superior | 512MB RAM ou superior |
| Windows XP (32/64-bit)                       | 300MHz ou superior | 256MB RAM ou superior |

## Nota:

- 1. HD não incluso.
- 2. Alguns sistemas operacionais não suportam USB 3.0.

1. Conecte seu HD SATA ao TU3-SA.

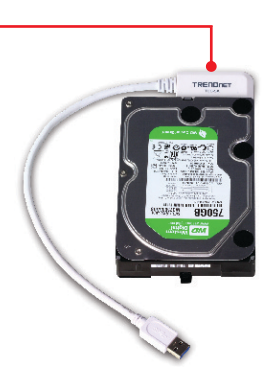

### Nota:

Em utilizando HS SATA de 2.5" não há necessidade de adaptador de tensão. Pule para o passo 4.

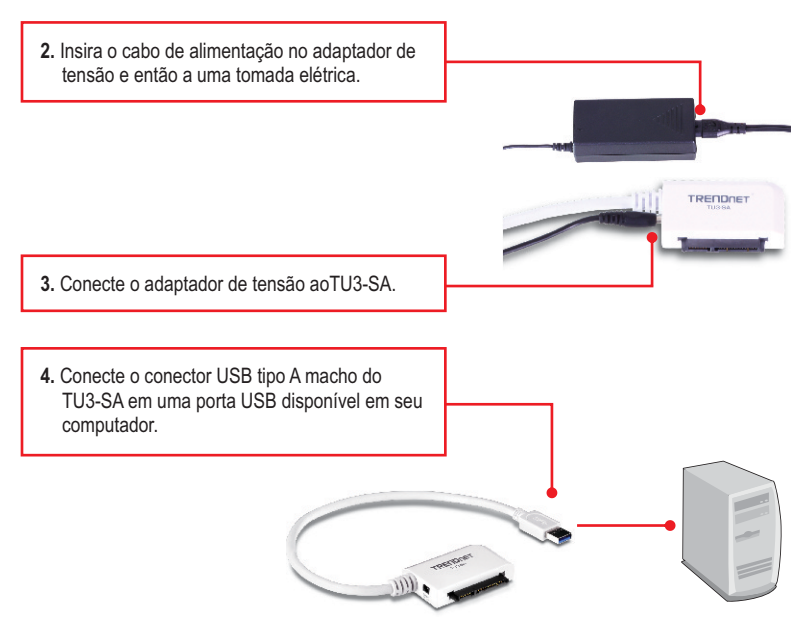

5. Os drivers serão instalados automaticamente.

#### Nota:

É recomendável que antes você formate o novo HD. Favor recorrer à pergunta 2 na seção de Troubleshooting para mais informações.

### Sua instalação agora está completa

Para informações detalhadas sobre esta e outras configurações avançadas do **TU3-SA**, favor recorrer ao Guia do Usuário incluído no CD-ROM de Utilitários & Driver ou ao website da TRENDnet em <u>www.trendnet.com</u>

#### **Registre Seu Produto**

Para garantir o alto nível do serviço e suporte ao consumidor, por favor tire um minuto para registrar seu produto Online em: www.trendnet.com/register Agradecemos por ter escolhido TRENDnet

## Windows 7 / Vista / XP

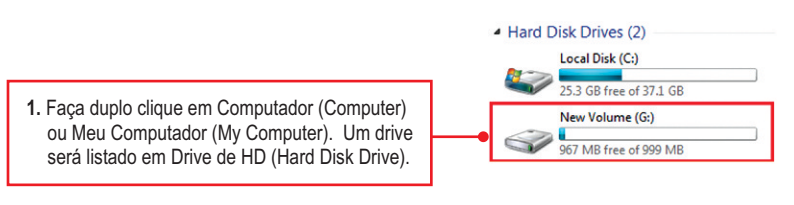

# Seu HD está pronto para acesso

#### 1. Meu computador não reconhece o TU3-SA. O que devo fazer?

- 1. Verifique se seu computador atende aos requisitos mínimos conforme listado na seção 1.
- Certifique-se de ter conectado o adaptador de tensão ao TU3-SA e o cabo alimentador a uma tomada elétrica.
- 3. Acesse o gerenciador de dispositvo e confirme que o TU3-SA está adequadamente instalado.
  - Para acessar o gerenciador de dispositivo no Windows 7, clique no ícone do Windows no canto direito inferior, clique "Computer", clique "System Properties" e então clique "Device Manager". Faça duplo clique em "Universal Serial Bus Controllers". Certifique-se de que "USB Mass Storage Device" está listado e que não há nenhum sinal de interrogação ou de exclamação associado a ele.
  - 2. Para acessar o gerenciador de dispositivo no Windows Vista, clique "Computer" com o botão direito, clique "Properties" e então clique "Device ManagerFaça duplo clique em "Universal Serial Bus Controllers". Certifique-se de que "USB Mass Storage Device" está listado e que não há nenhum sinal de interrogação ou de exclamação associado a ele.
  - 3. Para acessar o gerenciador de dispositivo no Windows XP, clique "My Computer" com o botão direito, clique "Properties", clique na aba Hardware e então clique "Device Manager". Faça duplo clique em "Universal Serial Bus Controllers". Certifique-se de que "USB Mass Storage Device" está listado e que não há nenhum sinal de interrogação ou de exclamação associado a ele.
  - 4. Experimente conectar o dispositivo a uma outra porta USB do computador.

#### 2. Como eu formato meu novo HD com o TU3-SA?

- Em Windows 7/Vista, clique com o botão direito em Computador (Computer) e selecione Gerenciar (Manage). Ao aparecer a tela de gerenciamento do computador, clique em Gerenciamneto do Disco (Disk Managemen)t. Clique com botão direito no HD e clique Novo Volume Simples (New Simple Volume). Siga o assistente e então clique Finalizar (Finish).
- 2. Em Windows XP, vá para Iniciar (Start) → Configurações (Settings) → Painel de Controle (Control Panel) → Ferramentas Administrativas (Administrative Tools) → Gerenciamento do Computador (Computer Management) → Gerenciamento do Disco (Disk Management). Se o Assistente de Inicialização e Conversão de Disco (Initialize and Convert Disk Wizard) aparecer clique Cancelar (Cancel). Clique com botão direito o drive desconhecido (Unknown drive), clique Inicializar (Initialize) e então clique OK. Clique com o botão direito do mouse sobre a região não alocada do disco rígido e selecione Nova Partição (New Partition). Siga as instruções do Assistente de Nova Partição.

Nota: Certifique-se de que o HD selecionado não é seu drive C ou D. Certifique-se ainda de que o HD selecionado está conectado ao TU3-SA.

#### 3. Meu computador não relaciona nenhum drive. O que devo fazer?

- 1. Acesse o gerenciador de dispositvo e confirme que o HD está adequadamente instalado
  - Para acessar o gerenciador de dispositivo no Windows 7, clique no ícone do Windows no canto direito inferior, clique "Computer", clique "System Properties" e então clique "Device Manager".
    Faça duplo clique em "Disk Drives". Certifique-se de que "USB Device" está listado e que não há nenhum sinal de interrogação ou de exclamação associado a ele.
  - 2. Para acessar o gerenciador de dispositivo no Windows Vista, clique "Computer" com o botão direito, clique "Properties" e então clique "Device Manager". Faça duplo clique em "Disk Drives". Certifique-se de que "USB Device" está listado e que não há nenhum sinal de interrogação ou de exclamação associado a ele.
  - 3. Para acessar o gerenciador de dispositivo no Windows XP, clique "My Computer" com o botão direito, clique "Properties", clique na aba Hardware e então clique "Device Manager". Faça duplo clique em "Disk Drives". Certifique-se de que "USB Device" está listado e que não há nenhum sinal de interrogação ou de exclamação associado a ele.
- 2. Se você está instalando um novo HD, formate-o. Favor recorrer à pergunta 2 para mais informações.

Se você ainda encontrar dificuldades ou tiver quaisquer perguntas relativas ao **TU3-SA** favor contactar o Departamento de Suporte Técnico da TRENDnet.

#### Certifications

This equipment has been tested and found to comply with FCC and CE Rules. Operation is subject to the following two conditions:

(1) This device may not cause harmful interference.

(2) This device must accept any interference received. Including interference that may cause undesired operation.

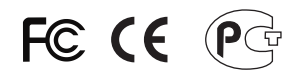

Waste electrical and electronic products must not be disposed of with household waste. Please recycle where facilities exist. Check with you Local Authority or Retailer for recycling advice.

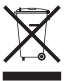

NOTE: THE MANUFACTURER IS NOT RESPONSIBLE FOR ANY RADIO OR TV INTERFERENCE CAUSED BY UNAUTHORIZED MODIFICATIONS TO THIS EQUIPMENT. SUCH MODIFICATIONS COULD VOID THE USER'S AUTHORITY TO OPERATE THE EQUIPMENT.

#### **ADVERTENCIA**

En todos nuestros equipos se mencionan claramente las caracteristicas del adaptador de alimentacón necesario para su funcionamiento. El uso de un adaptador distinto al mencionado puede producir daños fisicos y/o daños al equipo conectado. El adaptador de alimentación debe operar con voltaje y frecuencia de la energia electrica domiciliaria existente en el pais o zona de instalación.

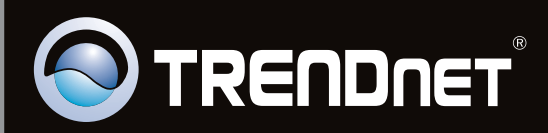

# **Product Warranty Registration**

Please take a moment to register your product online. Go to TRENDnet's website at http://www.trendnet.com/register

Copyright ©2011, All Rights Reserved. TRENDnet.